## Instrukcja rejestracji i zakupu Laminine

1. Proszę wejść na stronę partnerską <u>www.mylifepharm.com/ibg2</u> - można wybrać polską wersję językową (pole rozwijalne na górze ekranu). Następnie wybieramy z menu: "Dołącz".

2. Pojawi się okienko z wyborem kraju - wybieramy: Polska.

3. Otrzymujemy stronę, gdzie znajduje się lista Pakietów. Klikając na wizerunek produktu dowiemy się co zawiera Pakiet. Ceny podane są w Euro, w netto (na końcu procedury system doliczy 8% VAT).

4. Wybranie Pakietu polega na kliknięciu napisu "Wybierz" - napis podświetli się innym kolorem i to będzie jedyna reakcja systemu.

5. Na dole ekranu jest możliwość domówienia jakiegoś dowolnie wybranego produkt do Pakietu - jeśli jest to konieczne. Dla przykładu wybieramy "Laminine Family Pack", który składa się z 10 opak. Laminine i na dole ekranu "wybieramy" np 1 opk. Omega+++.

6. Na samym dole strony jest przycisk "Dalej" - klikamy.

7. Otrzymujmy stronę, gdzie definiujemy "Auto dostawę" - opcja nie jest obowiązkowa - tu ustalmy jaki produkt będzie do nas automatycznie wysyłany. Poniżej ustalamy którego dnia każdego miesiąca (do odwołania) system będzie wysyłał do nas wybrane produkty. Polecam promocyjny Pakiet Clasic, który posiada niską cenę jednostkową produktu i jest zwolniony z kosztów dostawy. Ponad to przy czwartej auto dostawie otrzymamy gratis jeden z produktów.

8. Na końcu strony klikamy przycisk "Dalej".

9. Otrzymujemy stronę do wpisania danych adresowych. Poniżej ustalamy dla siebie login i hasło do naszej strony partnerskiej (naszego biura, gdzie możemy dokonywać ponownych zamówień, zmieniać lub odwoływać Auto dostawę itd.). Uwaga: system nie akceptuje polskich znaków diakrytycznych i znaków specjalnych.

10. Po akceptacji otrzymujemy podsumowanie zamówienia - proszę sprawdzić wszystkie dane! Jeśli chcemy coś zmienić we wprowadzanych danych klikamy na edycję, jeśli musimy zmienić ilość produktów, klikamy na edycję dowolnie wybranych danych, a następnie klikamy na przycisk nr 1 (w kółeczku na górze ekranu).

11. Jeśli wszystko jest Ok, potwierdzamy. System pobierze opłatę z karty (jeśli taka form płatności została wybrana). Bank przewalutuje odpowiednią kwotę na złotówki - nie musimy posiadać konta walutowego. Jeśli wybrany został sposób płatności przez PayPal - system przekieruje nas na tę stronę.

12. Koniec procedury.

Na podany wcześniej adres mailowy przyjdzie potwierdzenie zakupu i rejestracji. Proszę zachować te maile, ponieważ zawierają dane do logowania, które będą później potrzebne...